# APLICACIÓN COMUNICACION ORION/CYBER PLUS VER. 31.0

| _ | INDICE | _ |
|---|--------|---|
|   |        |   |

| 1. | APLICACIÓN                                           | 3  |
|----|------------------------------------------------------|----|
| 2. | PROTOCOLO MODBUS ó REPETIDOR                         | 3  |
| 3. | MENU CONFIGURACION                                   | 4  |
|    | 3.1. Comunicación                                    | 4  |
|    | 3.1.1. Protocolo                                     | 4  |
|    | 3.1.2. Número de equipos                             | 5  |
|    | 3.2. Idioma                                          | 5  |
|    | 3.3. Identificativo de Usuario                       | 5  |
| 4. | MENU BACKUP                                          | 7  |
|    | 4.1. Archivo                                         | 7  |
|    | 4.2. Envío/Recepción Configuración Equipo.           | 8  |
|    | 4.3. Edición de Parámetros                           | 8  |
|    | 4.3.1. Generales                                     | 8  |
|    | 4.3.2. Operativos.                                   | 9  |
|    | 4.3.3. Entradas/Salidas                              | 9  |
|    | 4.3.4. Sal. Analógica                                | 11 |
|    | 4.3.5. Comunicaciones                                | 11 |
|    | 4.3.6. Impresión                                     | 13 |
|    | 4.4. Envío/recepción registros en memoria            | 16 |
|    | 4.5. Edición de registros en memoria                 | 16 |
|    | 4.5.1. Exportar Operaciones en memoria               | 17 |
|    | 4.6. Edición de registros de dosificación en memoria | 18 |
|    | 4.6.1. Operaciones de dosificación                   | 18 |
|    | 4.6.2. Fórmulas de dosificación                      | 18 |
|    | 4.7. Operaciones en Memoria Homologada               | 19 |
|    | 4.7.1. Formato archivo Operaciones en Mem. Hom.      | 20 |
|    | 4.8. Total partidas en Memoria Homologada            | 20 |
|    | 4.8.1. Formato archivo Totales partida en Mem. Hom.  | 21 |
| 5. | MENU HERRAMIENTAS                                    | 22 |
|    | 5.1. Ejecución de fórmulas                           | 22 |
|    | 5.2. Control envasado                                | 23 |
|    | 5.3. Ciclo BulkWeighing                              | 24 |
|    | 5.4. Bitmap                                          | 25 |
| 6. | TECLADO ORDENADOR                                    | 26 |
|    | 6.1. Español                                         | 27 |
|    | 6.2. Inglés                                          | 28 |
|    | 6.3. Francés                                         | 29 |
| 7. | LANG UTILITY                                         | 30 |

# 1. APLICACIÓN

La utilidad de esta aplicación es la de comunicarse con los equipos *ORION/CYBER PLUS* pudiendo realizar distintas opciones:

- Actuar como *repetidor*.
- *Leer/escribir* distintas zonas de memoria con parámetros de *configuración* del equipo y *registros memorizados*.
- *Edición* para *Ver/modificar* los parámetros/registros del equipo modificables por el usuario.
- Ref. programa ORION/CYBER PLUS OP10.0.30v.10/ CP10.0.30v.10
- Ref. programa *ORION/CYBER PLUS OP20.0.30v.10/ CP20.0.30v.10* en el caso de estar conectado a un equipo preparado para funcionar como *Dosificador Genérico*.
- Ref. programa *ORION/CYBER PLUS OP10.7.30v.10/ CP10.7.30v.10* en el caso de estar conectado a un equipo preparado para funcionar como *Bulkweighing*.

| 🚊 ORION+: OP10.0.302.10              |                |    |     |
|--------------------------------------|----------------|----|-----|
| Archivo BackUp Herramientas Config   | juración Ayuda |    |     |
| PESO-TARA                            | <b>\</b>       |    |     |
| T.: 0.0 kg<br>Prod.: P1<br>TORNILLOS | 183.3          | kg | Δ'n |
|                                      | <u>6</u>       | I  | -   |

### 2. PROTOCOLO MODBUS ó REPETIDOR

Al arrancar la aplicación mostrará la ventana para visualizar el display LCD del equipo. La comunicación con el equipo puede ser vía *RS-232/RSS-422* o vía *ETHERNET* Para programar el tipo de comunicación entrar en el Menú *Configuración* \\ *Comunicación*.

# 3. MENU CONFIGURACION

# 3.1. Comunicación

Menú *Configuración* || *Comunicación*.

Si la comunicación con el equipo es vía RS-232/RS-422 se tendrá:

| 🗢 Configurar Comunicación 🛛 🔲 🔀 |                                  |  |  |
|---------------------------------|----------------------------------|--|--|
| Tipo                            | COM1                             |  |  |
| C ETHERNET                      | Dir IP Eq. 10.16.1.60            |  |  |
| Protocolo                       |                                  |  |  |
| ORDENADOR                       | ▼ MODBUS ▼                       |  |  |
| N                               | úmero de equipos 01 📩            |  |  |
| [                               | <u>C</u> ancelar <u>A</u> ceptar |  |  |

Se deberá seleccionar el canal de comunicación del ordenador al que está conectado al equipo. Y la velocidad en baudios de la conexión. La velocidad debe ser la misma que la configurada en el equipo. El resto de parámetros de comunicación deben ser: *Paridad: NO, 8 bits de datos y 1 bit de STOP.* 

Si en la casilla *Número de equipos* se programa un valor de 2 ó más, el *Número de equipo* en la programación del protocolo MODBUS de los equipos debe ser consecutiva (2,3,...)

|                                  | Configurar Co                        | municación       |          |
|----------------------------------|--------------------------------------|------------------|----------|
|                                  | Tipo<br>C <u>R</u> S-232<br>ETHERNET | COM1 98          | 500 🔽    |
|                                  | Protocolo<br>ORDENADOR               | MODBUS           | <b>_</b> |
|                                  | <u>N</u> 0                           | imero de equipos |          |
| <u>C</u> ancelar <u>A</u> ceptar |                                      |                  |          |

Si la comunicación es vía ETHERNET

Se deberá introducir la *Dirección IP* del equipo. Si en la casilla *Número de equipos* se programa un valor de 2 ó más, las direcciones IP de los siguientes equipos deberán ser consecutivas y a partir de la *dir. IP* del primer equipo.

El equipo/s deben estar configurados con el Port Server = 1000.

# 3.1.1. Protocolo

Independientemente del *Tipo de comunicación* utilizado (*RS-232/RS422 o ETHERNET*), puede ser configurando el canal correspondiente del equipo para conectarlo a un *ORDENADOR* o a un *REPETIDOR*.

En el caso de seleccionar el canal del equipo conectado a un *ORDENADOR*, los protocolos posibles son:

- *ESP. PET. Espera de petición.* En este caso, en la ventana principal se visualizará solamente el peso del equipo mostrándose algunos de los indicadores del estado del peso. El teclado del ordenador no se podrá utilizar.
- *C ADA. CONV. Cada Conversión.* En este caso, en la ventana principal se visualizará solamente el peso del equipo mostrándose algunos de los indicadores del estado del peso. Mostrará *Error de comunicación* al no ser posible la petición de algunos campos. El teclado del ordenador no se podrá utilizar.
- *EPL03. Protocolo EPL03.* No implementado en esta versión.
- *MODBUS. Protocolo MODUBUS.* Se deberá seleccionar el *Número de equipo = 1* en el equipo. En la ventana principal se visualizará el estado actual del equipo (display LCD y todos los indicadores), el teclado tendrá la función correspondiente.

En el caso de seleccionar el canal del equipo conectado a un *REPETIDOR*, no es posible seleccionar ningún tipo de protocolo. En la ventana principal se visualizará el estado actual del equipo (display LCD y todos los indicadores), teniendo el teclado la función correspondiente.

La opción **PROG. FLASH** no se debe seleccionar. Para el usuario no tiene ninguna utilidad.

#### 3.1.2. Número de equipos

Se puede seleccionar la comunicación con más de 1 equipo. Máximo 32. Solamente es posible con protocolo de comunicación *MODBUS*. Si la comunicación es vía *RS232*, en los equipos se deberán programar la comunicación con número de equipo correlativo, y partiendo del 1. En caso de ser la comunicación vía *ETHERNET*, la dirección *IP* introducida será la del primer equipo. El resto de equipos deberán estar configurados con las siguientes direcciones *IP* correlativas.

Habiendo más de 1 equipo para poderse conectar, se selecciona el equipo actual con la opción de menú *Archivo* || *Selec. Equipo...* 

### 3.2. Idioma

Se puede seleccionar entre Español, Inglés y Francés.

En la carpeta de la aplicación hay la base de datos en formato *Microsoft Access* llamada *ComEnergy.Idi.mdb.* En ella hay 3 tablas (*Español, Ingles y Francés*). Editando cualquiera de estas tablas es posible modificar el texto que aparece en cualquier formulario de la aplicación. También es posible la edición/modificación de estos textos, ejecutando la aplicación *LangUtility* (Ver Ap. LangUtility).

### 3.3. Identificativo de Usuario

Menú Configuración || Id. Usuario.

Sirve para entrar la Clave de usuario para tener acceso a algunas opciones de la aplicación.

| 🙀 ¥erificación Pasword    |         |
|---------------------------|---------|
| Identificativo de Usuario |         |
| _ Clave                   |         |
| Referencia                |         |
| <u>C</u> lave de acceso   |         |
|                           |         |
|                           | Aceptar |

El *Identificativo de Usuario* es el mismo que se utiliza para tener acceso al *modo de calibración* de los equipos *ORION/CYBER PLUS*. Teniendo este identificativo, se dispone también de la tabla correspondiente para introducir la clave de acceso según la referencia mostrada.

Cuando se teclee un *Identificativo* correcto, se mostrará en la casilla *Referencia* un número aleatorio. En el recuadro *Clave de acceso* se deberá introducir la clave indicada en la tabla de usuario según el valor de la *Referencia* dada.

Validando con el botón <u>*Aceptar*</u>, si la clave es correcta, se tendrá acceso a todos los aparatados restringidos y relacionados con parámetros de calibración.

#### 4. MENU BACKUP

Desde este menú se puede leer distintas zonas de parámetros de configuración y registros memorizados del equipo y posteriormente enviarle dicha configuración.

Sirve básicamente para tener la configuración del equipo y/o registros memorizados guardados en un archivo del ordenador y así, si se debe hacer un borrado de toda la configuración del equipo, se pueda recuperar toda tal y como estaba. También es útil para configurar 2 ó más equipos de la misma forma.

Independientemente de la vía de comunicación con el equipo (*RS-232/RS422 ó ETHERNET*) el protocolo configurado para utilizar esta opción debe ser *Protocolo MODBUS*. El canal correspondiente del equipo debe estar configurado como conexión a *ORDENADOR* con protocolo *MODBUS*.

En el caso de estar el equipo y el ordenador conectados vía *RS-232/RS422* para utilizar esta opción, la velocidad recomendable de comunicación debe ser de *9600 baudios*.

# 4.1. Archivo.

Menú Backup || Archivo.

Se selecciona el nombre del archivo (*Base de datos MSAccess-2003*), donde se guardarán los parámetros de configuración leídos del equipo y de donde se leerán los parámetros de configuración que pueden enviarse al equipo.

Si se quiere crear una base de datos nueva con nombre personalizado, basta con seleccionar la carpeta donde se quiera crear, poner el nombre y validar con en el botón <u>Abrir</u>.

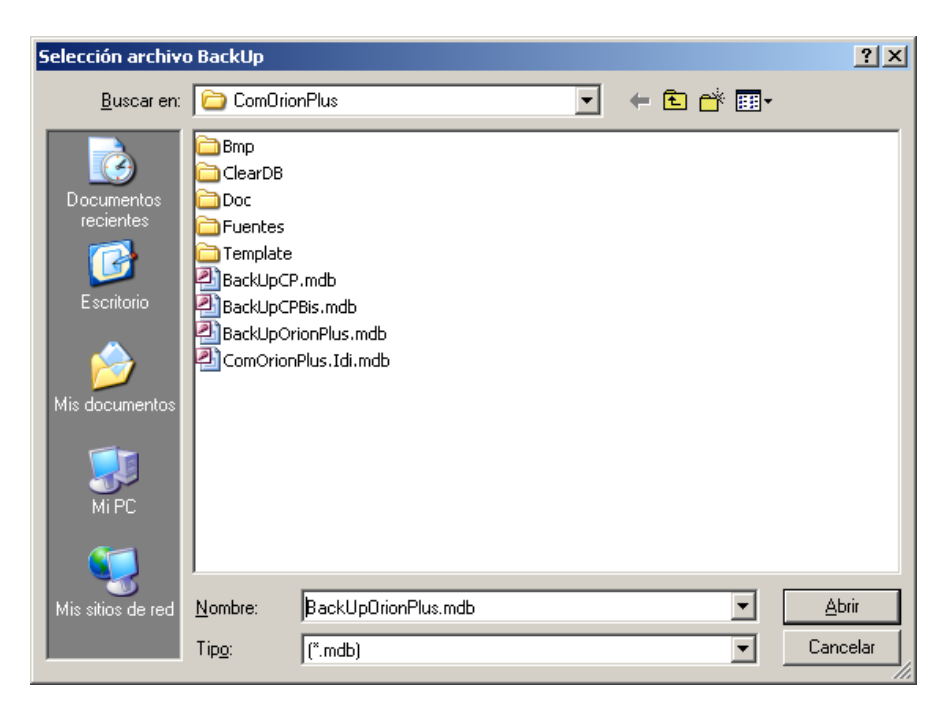

En la sub-carperta *Template* de la aplicación hay una base de datos vacía (*BackUpOrionPlus.mdb*).

En el caso de poder haber más de 1 equipo conectados, habrá la posibilidad de seleccionar una base de datos distinta para guardar la configuración de cada equipo

# 4.2. Envío/Recepción Configuración Equipo.

Menú Backup || Envío/Recepción Configuración Equipo

| 🚟 Configuración equipo                                                                                                    |               |
|----------------------------------------------------------------------------------------------------|---------------|
| Archivo C:\Programas ORION Plus\ComOrionPlus\26x\BackUpOr<br>Estado Reposo                                                              | rionPlusV6.m  |
| Zona transferencia<br>Ajustes de la Plataforma <u>1</u><br>Ajustes de la Plataforma <u>2</u><br>Zarámetros y configuraciones de usuario |               |
|                                                                                                    | <u>E</u> nvio |

Se puede seleccionar la zona de parámetros de configuración del equipo que se quiere leer (del equipo para grabarlos en la base de datos) o escribir (leer la base de datos para enviarlos al equipo.

El sentido de la transferencia se selecciona con un clic sobre la flecha indicadora del sentido.  $EQUIPO \rightarrow ORDENADOR$ 

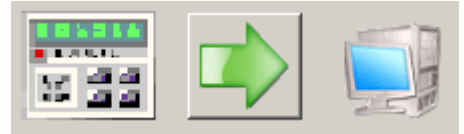

 $ORDENADOR \rightarrow EQUIPO$ 

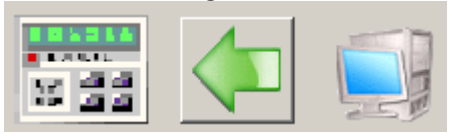

Si se entra en esta opción sin haber introducido el *Identificativo de Usuario* (*Ver apartado Identificativo de Usuario*) no será posible la escritura de parámetros de ajuste de las plataformas.

Validando con en el botón *Envío* se efectuará la transferencia de todos los parámetros de configuración seleccionados en el sentido que corresponda.

# 4.3. Edición de Parámetros

Menú Backup || Edición Parámetros de configuración

Edición de distintos parámetros leídos desde el equipo y guardados en el archivo de Backup. Desde este Menú se puede escoger el tipo de parámetros a editar. Estos son:

# 4.3.1. Generales

Menú *Backup* || *Edición Parámetros de configuración* || *Generales* Edición de la mayoría de *Parámetros Generales* del equipo. En el formulario hay varias pestañas:

- *MODOS*. Para seleccionar los modos permitidos.
- *TARAS*. Formas de tarar, borrados y límite.

- **PESADA.** Edición de parámetros relacionados con la pesada. Canales de transmisión automática, pesaje de ganado y utilización de la memoria homologada.
- **ERRORES.** Permisión de algunos errores
- **REGIONAL.** Configuración regional, cambio de unidades y conversor de unidades.
- TICKETS. Por defecto en MODO PESACAMIONES. Registros obligatorios.
- *VARIOS*. Resto de parámetros.

#### 4.3.2. Operativos.

#### Menú Backup || Edición Parámetros de configuración || Operativos.

Edición de los *Parámetros operativos*. Editados en el equipo *ORION/CYBER PLUS* entrando en MODO CALIBRACION.

| Plataformas activas     Plats. 1 y 2       Frec. muestreo conversor     9.40 |   |
|------------------------------------------------------------------------------|---|
| Frec. muestreo conversor 9.40 V Hz                                           |   |
|                                                                              |   |
|                                                                              |   |
| Tiempo estabilidad 1,0 seg.                                                  |   |
| Divisiones de estabilidad 0,5 divisione                                      | s |
| 🔽 Efectuar seguimiento de cero (traking de cero)                             |   |
| ⊢ Seguimiento de cero (traking)                                              |   |
| Tiempo seguimiento 1,0 seg.                                                  |   |
| Divisiones de traking 0,5 divisione                                          | s |
| E Efectuar care al final ecouencia inicial                                   |   |
|                                                                              |   |
| Tolerancia del cero inicial 10 %                                             |   |
| Divisiones pass ALTO /PALO                                                   |   |
|                                                                              |   |
| Mostrar peso ALTU 9 divisione:                                               | s |
| Mostrar peso BAJU 20 umsione:                                                | 8 |
| Filtro digital                                                               |   |
| Ponderación 10 %                                                             |   |
| Margen de actuación 1,5 divisione                                            | s |
| - Airste graueded                                                            |   |
| En zona de situite                                                           |   |
| En zona de ajuste 9,0100 m/seg2                                              |   |
| En zona destino 5,0100 m/segz                                                |   |
| (                                                                            | 1 |
| <u>Cancelar</u>                                                              |   |

### 4.3.3. Entradas/Salidas

Sub-Menú *Backup* || *Edición Parámetros de configuración* || *Ent./Sal.* Configuración de las funciones de la placa de *Entradas/Salidas (Reles)*.

Los formularios que aparecen son distintos en función de si el equipo conectado es estándar, está activada la opción de trabajar como *Dosificador Genérico*, o es equipo *BulkWeighing*.

En el caso de estar conectado a un equipo estándar:

| a, Parametros Entrada/Sali                                                           | da                                                                                                    |                                                                                                    |                               |
|--------------------------------------------------------------------------------------|----------------------------------------------------------------------------------------------------|----------------------------------------------------------------------------------------------------|-------------------------------|
| <u>E</u> ntradas<br>○ 1 ○ 2 ● 3 ○ 4                                                  | Tipo TECLAS                                                                                                    | Tecla número 21                                                                                               |                               |
| Salidas<br>Modo CTRL NIVELES                                                         | Función DOSIFICAR                                                                                                    | <u> </u>                                                                                                    |                               |
| Control Niveles<br>Barra LCD<br>BEEP cuando peso dentro<br>Video inverso cuando peso | de márgenes NO 💌<br>dentro de márgenes SI 💌                                                                                                    | Activar la salida de RELES<br>Activar RELE indicativo nivel CERO P.B<br>Tipo de control EN                    | NO V<br>RUTO = 0 V<br>CARGA V |
| Dosificar<br>Estabilidad<br>ON relé en fase de GC<br>ON relé en fase de PC<br>Cola   | 1,0         div.         2,0         seg.           GC + PC         ▼           Solo PC         ▼           200         kg         50         % | Pesoinicial mínimo <u>100</u> máxir<br>Margen de vaciado<br>Tiempo sin movimiento de peso<br>Número de ciclos | no 1000 kg<br>40 kg<br>0 seg. |
| Pasos                                                                                | <ul> <li>☐ Tarar al inicio</li> <li>☐ Descarga relativa</li> <li>☑ Efectuar una pesada</li> </ul>                                               | Borrar la tara                                                                                                |                               |
|                                                                                      |                                                                                                    | <u>C</u> ancelar                                                                                              | Aceptar                       |

En el caso de estar conectado a un equipo Dosificador Genérico:

| 🐂 Parametros Entrada/Salid                                                                 | a                                            |                        |                                                             |                              |                    | _ 🗆 🗡                      |
|--------------------------------------------------------------------------------------------|----------------------------------------------|------------------------|-------------------------------------------------------------|------------------------------|--------------------|----------------------------|
| Entradas<br>Número 1 💌                                                                     | Tipo [                                       | CICLO                  | <b>.</b>                                                    | Asignada a ciclo             |                    |                            |
| Salidas<br>Modo CTRL. DOSI.                                                                | <ul> <li>Función</li> <li>Niveles</li> </ul> | DOSIFICAR<br>0 🔽 Es    | tado 0 💌                                                    | ]<br>] stop [1               | <b>_</b>           | Total: 8                   |
| Control Niveles<br>Barra LCD<br>BEEP cuando peso dentro de<br>Video inverso cuando peso de | márgenes<br>ntro de márgene                  | SI V<br>NO V<br>s SI V | Activar la salida d<br>Activar RELE indi<br>Tipo de control | e RELES<br>cativo nivel CERO | P.BRUTO<br>EN CARG | N0 ▼<br>= 0 ▼<br>A ▼       |
| Dosificar<br>Estabilidad  <br>Tiempo sin movimiento de pes<br>Inicio ejecución fórmula     | 0,5 div. [<br>o [<br>NORMAL                  | 1,0 seg.<br>0 seg.     | Peso inicial mi<br>Margen de vacia<br>Número de ciclo:      | ínimo 0,000<br>ado<br>s      | máximo [           | 99,999 kg<br>0,000 kg<br>1 |
|                                                                                            |                                              |                        |                                                             |                              | ancelar            | Aceptar                    |

| En el caso de estar conectado a un equipo <i>BulkWeighing</i>                                                                                                    |                                                                                                    |  |  |  |
|----------------------------------------------------------------------------------------------------|----------------------------------------------------------------------------------------------------|--|--|--|
| Parametros Entrada/Salida Bulkweighing                                                                                                    |                                                                                                    |  |  |  |
| Entradas<br>Número 1 <b>T</b> ipo SIN FUNCION                                                                                                    | <u> </u>                                                                                                    |  |  |  |
| Parámetros ciclo<br>Estabilidad en ciclo 0,5 div. 2,0 seg.<br>Peso inicial mínimo -1,0 máximo 12,0 kg                                                                                                    | Margen de vaciado     12,0     kg       Peso de cada ciclo     66,7     %                                                                     |  |  |  |
| Tiempo sin subir el peso cargando       0 seg.         Funcionamiento compuerta       Flanco (nivel)         Tiempo espera en apaertura       2.0 seg.         Tiempo espera en cierre       7.0 seg.                                                                    | Tiempo espera estabilidad inicio carga 10,0 seg.<br>Tiempo espera ciarre compuerta tras fin carga 0,0 seg.<br>Espera tiempo<br>Espera ent. ON |  |  |  |
| Tolva Carga (compuerta de vaciado)         Tiempo sin bajar peso vaciando       12       seg.         Funcionamiento compuerta       Flanco (nivel)       •         Tiempo espera en apaertura       2,0       seg.         Tiempo espera en cierre       7,0       seg. | Tiempo espera estabilidad inicio carga 10,0 seg.<br>Tiempo espera ciarre compuerta tras vaciado 2,0 seg.<br>Espera tiempo<br>Espera ent. ON   |  |  |  |
|                                                                                                    | Cancelar Aceptar                                                                                                    |  |  |  |

# 4.3.4. Sal. Analógica

Sub-Menú Backup || Edición Parámetros de configuración || Sal. Analógica

| 🖹 Parametros Salida analógica 📃 🔲 🗙                         |                    |  |  |
|-------------------------------------------------------------|--------------------|--|--|
| C <u>o</u> nfigurración<br>Modo de trabajo<br>Peso aplicado | 420 mA 💌<br>BRUTO  |  |  |
| Ajustes 0                                                   | 65535              |  |  |
| <u>C</u> ancel                                              | ar <u>A</u> ceptar |  |  |

Los parámetros de ajuste (Ajustes) es mejor hacerlos desde el propio equipo. Cada vez que se modifique en este formulario debería enviarse los parámetros al equipo y esto resultaría poco práctico.

#### 4.3.5. Comunicaciones

Menú Backup || Edición Parámetros de configuración || Comunicaciones || COM1-COM2. Se edita cada uno de los posibles parámetros de configuración de cada uno de los 2 canales de comunicación: COM1(RS232) y COM2(RS232/RS422).

| 🖹, Parametros Comunicación                                                                             | _ 🗆 🗙  |
|----------------------------------------------------------------------------------------------------|--------|
| Ca <u>n</u> al COM1 💌                                                                                  |        |
| Configuración                                                                                          |        |
| ORDENADOR ESP. PET.                                                                                    |        |
| Parametros                                                                                             |        |
|                                                                                                    |        |
| Ordenador-                                                                                             |        |
| Tipo traza EPEL-\$ Número de equipo 1                                                                  |        |
|                                                                                                    |        |
| Pretix Num. car Lar. Izq. Punto dec. Salto Sutix<br>STX,, STA' V 8 V ESPACIO V P.D. PE V NORMAL V CR,, | ┓      |
|                                                                                                    |        |
|                                                                                                    |        |
|                                                                                                    |        |
|                                                                                                    |        |
|                                                                                                    | ceptar |
|                                                                                                    |        |

Si se ha modificado los parámetros de un canal de comunicación, se deberán guardar los

cambios antes de visualizar/modificar los parámetros de otro canal. Con el botón se guardan los parámetros del canal que se está editando.

Menú *Backup* || *Edición Parámetros de configuración* || *Comunicaciones* || *Ethernet* Se edita cada uno de los posibles parámetros de configuración del canal de comunicación

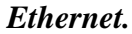

| 💐 Parametros Ethernet                                                 | _ 🗆 🗙                                                                                                    |
|-----------------------------------------------------------------------|----------------------------------------------------------------------------------------------------|
| Configurración                                                        | ESP. PET.                                                                                                    |
| Direcciones<br>Dirección IP<br>Máscara de Sub-Red<br>Puerta de enlace | 010         016         001         250           255         255         255         000           010         016         001         002 |
| Port 1000                                                             | ancelar <u>A</u> ceptar                                                                                                    |

# 4.3.6. Impresión

Menú Backup || Edición Parámetros de configuración || Impresión || Textos varios Sirve para programar las Cabeceras y Leyendas de los tickets, los Textos fijos y los Campos Variables.

| Cabeceras y Leyendas<br>GRUPO EPELSA S.L.<br>Ctra. Sta. Cruz Calafell, 35<br>tfr. 93 654 62 12 |     |
|------------------------------------------------------------------------------------------------|-----|
| GRUPO EPELSA S.L.<br>Ctra. Sta. Cruz Calafell, 35<br>tfr: 93 654 62 12                         |     |
| Ctra. Sta. Cruz Calafell, 35<br>tlf.: 93 654 62 12                                             |     |
| tlf.: 93 654 62 12                                                                             |     |
|                                                                                                |     |
| SANT BOI DE LLOBREGAT                                                                          |     |
| Gracias                                                                                        |     |
|                                                                                                |     |
| Textos Filos                                                                                   |     |
| Firma del conductor                                                                            | _   |
|                                                                                                | _   |
|                                                                                                |     |
|                                                                                                |     |
|                                                                                                | _   |
|                                                                                                | -   |
|                                                                                                |     |
| Campos Varios                                                                                  |     |
| OPER Retigión Contac                                                                           | 4   |
|                                                                                                |     |
| LUTEPeticion Contac                                                                            | lor |
| N.PDA. 📃 Petición 🔽 Contac                                                                     | lor |
| 4444444 🛛 🗖 Petición 🗖 Contac                                                                  | lor |
| 55555555 E Petición E Contac                                                                   | lor |
|                                                                                                | 101 |
| Canadar Acan                                                                                   | tar |
|                                                                                                |     |

Menú *Backup || Edición Parámetros de configuración || Impresión || Impresora local.* Solo accesible si la comunicación es con equipo ORION PLUS.

| 🐃 Parametros Impresora Local               |                            |
|--------------------------------------------|----------------------------|
| []                                         | _ Ticket                   |
| Modelo de ticket NOBMAL CLIEBPO            | Metricule : CCCCCCC        |
|                                            | DDDDDDDDDDDDDDDDDDDDDDDDD  |
| E Estado incorrer ON                       | Cliente : CCCCCCC          |
|                                            |                            |
| Linese suspes final del ticket             | Proveedor : CCCCCCC        |
|                                            |                            |
| TO LOCAL NORMAL                            | Producto : CCCCCCC         |
|                                            |                            |
| Ticket de nesada                           | L LINRAS AVANCE            |
|                                            | P Bruto: BBBBBBB kg Plt 1  |
|                                            | Tara PT: TTTTTTT kg Plt. 1 |
| Ticket Listado/Total registros             | Rotrada: dd/mm/aa bb:mm    |
| 🗖 Ticket listado operaciones               | PT REFERER kg Plt. 1       |
| 🚩 memoria <u>h</u> omologada               | 1 LINEAS AVANCE            |
|                                            | Salida: dd/mm/aa hh:mm     |
| Campos a seleccionar                       | SSSSSSS kg Plt. 1          |
|                                            | 1 LINEAS AVANCE            |
| Gueneral Olimagen Oliuiones                | P. Neto : NNNNNN kg Plt. 1 |
| C Cabeceras y leyendas                     | 1 LINEAS AVANCE            |
| 🔘 Lineas de avance                         | Peso Unitario: UUUUUUUU gr |
| Texto+Valor Fecha v Hora actual            | Piezas : PPPPPPP           |
| Valor Fecha v Hora actual                  | Operación: 00000           |
| Texto+Valor Fecha y Hora pesada            | Id. Operación: 00000       |
| Valor Fecha y Hora pesada                  |                            |
| Valor Fecha y Hora y Num. ticket           |                            |
| Texto+Valor Fecha y Hora Entrada (PeaaCam) |                            |
| Valor Fecha y Hora Entrada (PeaaCam)       |                            |
|                                            |                            |
|                                            |                            |
| <u>U</u> ancelar <u>A</u> ceptar           |                            |
|                                            |                            |

- Edición del formato de cada uno de los 6 posibles tickets de impresión:
  - o Normal.
  - o Total
  - Acumulado.
  - Total acumulado.
  - Listados y totales de registros
  - o Ticket de Operación en *Memoria Homologada*.

Para la edición del ticket se deberá seleccionar una línea. Una vez seleccionada:

- Seleccionar el tipo de línea de entre los posibles casos dados en el cuadro *Campos a seleccionar*.
- Con la tecla [Supr.] se borra la línea seleccionada.
- Con la tecla [Insert] se añade una línea antes de la línea seleccionada.
- Con la tecla [Shift]+[Insert] se añade una línea al final del ticket.

Menú *Backup* || *Edición Parámetros de configuración* || *Impresión* || *Impresoras externas* Para la edición de parámetros relacionados con impresoras seleccionadas para conectarse al COM1 ó COM2 del equipo.

| 🚔 Parametros Impresora externa                                                                                                    |                                                                                                    |
|----------------------------------------------------------------------------------------------------|----------------------------------------------------------------------------------------------------|
| Número de Impresora IMP2                                                                                                    | -Ticket<br>GRUPO EPELSA S.L.                                                                                                    |
| Modelo de ticket NORMAL  Imprime_ticket Configuración Lipo de ticket Ticket de gesada Ticket de total Avance final del ticket Lineas 6  Control CR                                                                                                    | Ctra. Sta. Cruz Calafell, 35<br>tlf.: 93 654 62 12<br>SANT BOI DE LLOBREGAT<br>Fecha: dd/mm/aa Hora: hh:mm Tck.: 0000<br>Matr.: MHHHHHHH DDDDDDDDDDDDDDDDDDDDDDDDDDDDD                                                                                                    |
| Controles         Beset         1B         40         00           Einal del Ticket         00         00         00         00           Tipo de letra         1         0E         00         00           Tipo de letra         2         0F         00         00           Tipo de letra         3         00         00         00           Tipo de letra         4         00         00         00           Tipo de letra         5         00         00         00           Tipo de letra         6         00         00         00 | <pre>Sntrada. Fecha: dd/mm/aa Hora: hh:mm P. Ent. PT: PPP.PPP UU Plt.: 1 Salida. Fecha: dd/mm/aa Hora: hh:mm P. Sal. M: PPP.PPP UU Plt.: 1 P. Neto M: PPP.PPP UU Plt.: 1 P. Unitario: PPP.PPPP UU Piezas : PPPPPPPP Plt.: P Conv.: (Factor:V.V) CCC.CCC UUUU Operación: 0000 Id. Operación: 00000 Gracias</pre> |
| Cancelar Aceptar                                                                                                    | ,                                                                                                    |

Los *Controles* se deben editar con valor en Hexadecimal.

Las *Cabecera*, *Leyendas y textos fijos* que se visualizan en el ticket muestra, no son modificables. Se visualizan en el ticket muestra para poder ver el formato del posible ticket impreso.

Para modificar una línea se debe seleccionar con el botón izquierdo del Mouse. Una vez seleccionada:

- Con el botón derecho del Mouse se abre un desplegable con los posibles tipos de línea a imprimir.
- Con la tecla *[Supr.]*, se borra la línea.

• Con la tecla [Insert] se inserta una línea en blanco (Líneas de ticket máximo 20).

Si se ha modificado la configuración (tickets) de alguna impresora, se deberán guardar los

cambios antes de visualizar/modificar configuración (tickets) de otra impresora. Con el botón se guardan estos parámetros..

# 4.4. Envío/recepción registros en memoria

Menú Backup || Envío/recepción registros en memoria

| 🧱 Configuración registros                                                                |                                                                     |
|------------------------------------------------------------------------------------------|---------------------------------------------------------------------|
| Archivo C:\Programas ORION<br>Estado Reposo                                              |                                                                     |
| Zona transferencia<br>Configuración registros<br>Registros memorizados<br>Tipo registros | <ul> <li>Todos C Sólo los nuevos</li> <li>TODOS LOS REG.</li> </ul> |
|                                                                                          |                                                                     |

Es posible recibir del equipo o enviar al equipo todos los registros que el equipo tiene en memoria.

Se puede seleccionar solo un tipo de registros o bien el envío de todos los tipos.

El sentido de la transferencia se selecciona con un clic sobre la flecha indicadora del sentido.

Se puede seleccionar si se reciben del equipo todos los registros del tipo seleccionado o se reciben solamente los nuevos a partir del último recibido. Esta opción es principalmente útil para la recepción de *Operaciones memorizadas* para recibir las nuevas desde la última vez que se leyeron.

# 4.5. Edición de registros en memoria.

#### Menú Backup || Edición registros en memoria

Para poder editar/modificar los distintos registros que están en memoria del equipo. Se puede configurar:

- Nombre de los registros:
  - PRODUCTOS
  - CLIENTES
  - PROVEEDORES
  - VEHICULOS
  - Texto del código VARIOS.
- Edición de diversos registros:
  - **PRODUCTOS.** Editar/modificar/Añadir.
  - o *CLIENTE*. Editar/modificar/Añadir.
  - o **PROVEEDORES.** Editar/modificar/Añadir.
  - **VEHICULOS.** Editar/modificar/Añadir.
  - VEHI. EN TRÁNSITO. Ver.
  - **OPER EN MEMORIA.** Ver.
  - TARAS. Editar/modificar/Añadir.
  - o *NIVELES*. Editar/modificar/Añadir.
  - o PESOS UNITARIOS. Editar/modificar/Añadir.
  - o *LOTES* Editar/modificar/Añadir.

En el apartado de edición de registros se tienen las siguientes funciones directas por teclado:

- [Insert] Añade un registro nuevo
- *[Ctrl][Supr]* Borrar el registro actual.
- *[Ctrl][Inicio]* Editar primer registro.

- Editar último registro. [Ctrl][Fin] •
- [*Ctrl*][ →] Editar siguiente registro.
- [*Ctrl*][ ←] Editar registro anterior.

### 4.5.1. Exportar Operaciones en memoria

| Registros en me                                                            | moria                                                                                            |
|----------------------------------------------------------------------------|--------------------------------------------------------------------------------------------------|
| -Nombre de los regist<br>PRODUCTOS<br>CLIENTES<br>PROVEEDORES<br>VEHICULOS | IPRODUCTO<br>CLIENTE<br>PROVEEDOR<br>VEHÍCULO                                                    |
| Código VARIOS                                                              | VARIOS                                                                                           |
| Edición registro<br>Tipo Registro                                          | OP. MEMORIZADAS         Max. 500           B         B         C                                 |
| Datos operación<br>Fecha y Hora<br>No. Ticket<br>CLIENTE<br>PBODUCTO       | 01/10/2015 12:41<br>15 Id. Oper M.H. 1570<br>500 PROVEEDOR 500<br>500 VEHCUL 0 500               |
| Bruto 0,                                                                   | 142     Tara     0,000     Neto     0,142     kg       0     Piezas     Exportar a archivo     🚅 |
|                                                                            | <u>C</u> ancelar <u>A</u> ceptar                                                                 |

En el botón de *Exportar a archivo*... se puede seleccionar la carpeta y el nombre del archivo donde se exportarán las operaciones memorizadas.

Se exportarán desde la actual seleccionada hasta la última.

Es posible seleccionar el Número de ticket de la operación actual a ver modificando la casilla **#**9

y buscándolo con el botón

Antes de exportar las Operaciones memorizadas deben haberse leído los registros correspondientes desde el equipo (ver apartado siguiente). Si se han leído Solo las nuevas, en este formulario aparecerá por defecto la primera operación de las nuevas leídas.

Es necesario que el equipo esté conectado para efectuar la lectura y/o exportar de cada operación.

#### 4.6. Edición de registros de dosificación en memoria

Menú Backup || Edición registros de dosificación en memoria

# 4.6.1. Operaciones de dosificación

Menú Backup || Edición registros de dosificación en memoria || Operaciones dosi. Solamente activa si el equipo conectado tiene activada la opción de Dosificador Genérico.

| 🐃 Registros de dosificación en memoria                                                                                                    | _ 🗆 🗙  |
|----------------------------------------------------------------------------------------------------|--------|
| Registros de OPERAC IONES de DOSIFICACION                                                                                                    |        |
|                                                                                                    |        |
| Código C1<br>Función CARGA                                                                                                    |        |
| Salida G.C. 1 😴 Salida P.C. 0                                                                                                    |        |
|                                                                                                    |        |
| Descarga relativa     Vescarga relativa     Vescarga relativa |        |
| Re-enganche     Activa salida de P.C. en G.C.     Activa salida de G.C. en P.C.     Englura pagada                                                                                                    |        |
|                                                                                                    |        |
| <u>C</u> ancelar A                                                                                                    | ceptar |

Es posible configurar para cada código de operación de dosificación una función (carga, descarga, temporizar, etc...), una salida/s (rele) activa/s y una entrada si se precisa con la función seleccionada. También es posible seleccionar diversas opciones, posibles o no dependiendo de la función seleccionada.

# 4.6.2. Fórmulas de dosificación

Menú Backup || Edición registros de dosificación en memoria || Fórmulas dosi. Solamente activa si el equipo conectado tiene activada la opción de Dosificador Genérico.

| 💐 Registros de dosificación en memoria            | _ 🗆 X           |
|---------------------------------------------------|-----------------|
| Registros de FORMULAS de DOSIFICACION             |                 |
|                                                   | Max. 10         |
| Código F1 Descripción FFF111                      |                 |
| Paso 💶 🕨 1 de 3 pasos 🛨 – Operación               | C1 🙀            |
| CARGA<br>Producto P1 M PROD UNO<br>Nivel 0,400 kg |                 |
| <u>C</u> ancelar                                  | <u>A</u> ceptar |

Para cada fórmula se puede configurar:

- Código + Descripción de la fórmula
- Varios pasos, para cada uno
  - Operación C1 • Selección del Código de la Operación de dosificación. 🙌 🛛 PROD UN
  - Producto P1 Selección del Producto. 0
  - Selección del nivel/niveles. 0
  - Posibilidad de *añadir/sacar* un paso con los botones [+],[-].

Comunicación ORION/CYBER PLUS V.31.0

# 4.7. Operaciones en Memoria Homologada

Menú Backup || Edición de Parámetros || Leer Oper.Mem. Hom.

Sirve para leer y la posibilidad de guardar en un archivo de texto una o varias operaciones guardadas en la *Memoria Homologada*.

| 🗿 Operaciones en Mei                                             | n. Hom.                |                                      |
|------------------------------------------------------------------|------------------------|--------------------------------------|
| Lectura<br>ⓒ Una<br>ⓒ Desde<br>ⓒ Desde/ <u>H</u> asta<br>ⓒ Iodas | Datos<br>Id. Oper. 155 | de Hasta.<br>7 1557<br>ón en archivo |
| Archivo<br>Abrir: 🔐<br>C:\Documents and S                        | ettings\cmas\Escritori | o\OperMH.csv                         |
| Identificativo 1557<br>Fecha 30/09/2                             | )<br>15 Hora 06:3      | 36                                   |
| kg Peso                                                          | PI                     | at.                                  |
| Bruto         Tara           0,490         0,142                 | Neto                   |                                      |
| Piezas 0                                                         |                        |                                      |
| STOP                                                             | <u>S</u> alir          | Leer                                 |

En el cuadro *Lectura* se selecciona el tipo de lectura que se va a hacer:

- *Una:* Se leerá solo una operación.
- *Desde:* Se leerá desde una operación hasta el final.
- *Desde/Hasta* Se leerá desde una operación hasta otra.
- *Todas:* Se leerán todas las operaciones. Desde la 1 hasta el final.

En el recuadro *Datos* se programa la/s Operación/es a leer. También se selecciona si las operaciones leídas se guardarán en el archivo seleccionado.

En el cuadro *Archivo* se selecciona (Abrir) el archivo donde se guardarán las operaciones leídas. Este archivo se genera con formato de texto con la extensión \*.*txt*. También se puede generar con la extensión \*.*csv* para que pueda ser abierto por la aplicación *MS Excel*.

Para empezar la lectura, pulsar el botón <u>Leer</u>. En el cuadro **Operación** irán apareciendo los datos de las operaciones leídas. Si durante la secuencia de lectura se quiere parar el proceso se deberá pulsar el botón **[STOP]**. La transmisión de datos debe haber finalizado o haber sido parada para poder salir del formulario.

# 4.7.1. Formato archivo Operaciones en Mem. Hom.

Si se selecciona que se genere un archivo para guardar las operaciones leídas en *Memoria Homologada* se añade una línea de texto por cada operación. El formato de esta línea es:

*OOOOO;dd/mm/yyyy;hh:mm;PP;BBBBBBBBbUU;TTTTTTTttttbttbUU;NNNNNNbUU;PPPPPPPP;* Donde se tiene

- *00000* Identificativo de Operación.
- *dd/mm/yyyy* Fecha de la operación
- hh:mm Hora de la operación
- *PP* Plataforma utilizada en la operación.
- **BBBBBBBB** Peso bruto de la operación
- *NNNNNN* Peso neto de la operación
- *TTTTTTTT* Tara de la operación.
- *PPPPPPP* Número de piezas de la operación.
- *UU* Unidades.
- *tt* Tipo de tara
- **b** Espacio en blanco
- ; Punto y coma separador de campos

Todos los campos están justificados a la derecha, con espacios en blanco a la izquierda.

# 4.8. Total partidas en Memoria Homologada

Menú Backup || Edición de Parámetros || Leer Total partida Mem. Hom.

Solamente activo si está conectada la aplicación a un equipo BulkWeighing con referencia de programa *OP10.7.30x.10* para equipo ORION PLUS ó *CP10.7.30x.10* para equipo CYEBR PLUS. Sirve para leer y la posibilidad de guardar en un archivo de texto uno o varios de los *totales de partida* guardados en la *Memoria Homologada*.

| Totales de partida e       Cectura       © Uno       © Desde       © Desde/Hasta       © Iodos | n Mem. Hom.<br>Datos<br>Id. Oper. | Desde H<br>167 [<br>al/es en arcl | lasta. |
|------------------------------------------------------------------------------------------------|-----------------------------------|-----------------------------------|--------|
| Archivo<br>Abiri: E<br>C.\Programas ORION Plus\Com0rionPlus\31x\TotBW.csv                      |                                   |                                   |        |
| I dentificativo 167<br>Fecha 12/08/20                                                          | 020 Hora (Ini/F                   | in) 20:22                         | 20:24  |
| Total neto ci<br>157,5 kg 4                                                                    |                                   |                                   |        |
| STOP                                                                                           | Salir                             |                                   | Leer   |

En el cuadro *Lectura* se selecciona el tipo de lectura que se va a hacer:

- *Uno:* Se leerá solo el total de una partida.
- *Desde:* Se leerá desde el total de una partida hasta el final.
- *Desde/Hasta* Se leerá desde el total de una partida hasta otra.
- *Todos:* Se leerá total de todas las partidas. Desde la 1 hasta el final.

En el recuadro *Datos* se programa el/los Id. de totales a leer. También se selecciona si los totales leídos se guardarán en el archivo seleccionado.

En el cuadro *Archivo* se selecciona (Abrir) el archivo donde se guardarán los totales leídos. Este archivo se genera con formato de texto con la extensión \*.*txt*. También se puede generar con la extensión \*.*csv* para que pueda ser abierto por la aplicación *MS Excel*.

Para empezar la lectura, pulsar el botón <u>L</u>eer. En el cuadro Total de partida irán apareciendo los datos de los totales de partidas leídos. Si durante la secuencia de lectura se quiere parar el proceso se deberá pulsar el botón [STOP]. La transmisión de datos debe haber finalizado o haber sido parada para poder salir del formulario.

# 4.8.1. Formato archivo Totales partida en Mem. Hom.

Si se selecciona que se genere un archivo para guardar los totales leídos en *Memoria Homologada* se añade una línea de texto por cada total. El formato de esta línea es:

#### DD/MM/YYYY;IIIII;dd/mm/yyyy;hh:mm;HH:MM;TTTTTTTT;CCCCCC;

Donde se tiene

- *DD/MM/YYYY* Fecha en el momento de exportar los totales (solo la primera línea).
- *IIIII* Identificativo del total de la partida
- *dd/mm/yyyy* Fecha de la partida
- hh:mm Hora de inicio de la partida
- HH:MM Hora final de la partida
- *TTTTTTTT* Total neto de la partida.
- *CCCCC* Ciclos efectuados.
- **b** Espacio en blanco
- ; Punto y coma separador de campos

Todos los campos están justificados a la derecha, con espacios en blanco a la izquierda.

### 5. MENU HERRAMIENTAS

# 5.1. Ejecución de fórmulas

#### Menú Herramientas || Ejecutar Fórmulas.

Solamente activa si el equipo conectado tiene activada la opción de *Dosificador Genérico*.

Si se ha modificado cualquier registro, de *Operaciones de dosificación*, de *fórmulas* o de cualquier otro que intervenga en la dosificación, se deberá enviar los registros al equipo antes de efectuar el proceso de ejecución de una fórmula.

| 💐 Ejecución de una fórmula            |                           |
|---------------------------------------|---------------------------|
| Fórmula<br>0 Código F1 D              | Descripción FFF111        |
| Paso actual<br>Operación: CARGA       |                           |
| 0,400 kg / 0,400 kg Producto          | P1 PROD UNO               |
| Control de carga                      |                           |
| Estado REPOSO. No se está dosificando |                           |
| Neto 0,140 kg / Tara 0,000 k          | kg <u>Iniciar</u> Abortar |
|                                       |                           |

Primero se deberá seleccionar la fórmula a ejecutar. Para iniciar la ejecución, pulsar el botón *Iniciar*. A partir de aquí se observará el proceso de la ejecución de la fórmula, se observará los datos del *Paso* actual y los datos de la *Carga*.:

| 🖷, Ejecución de una fórmula               | _ 🗆 X  |
|-------------------------------------------|--------|
| Fórmula<br>0 Código F1 Descripción FFF111 | M      |
| Paso actual                               |        |
| Operación: CARGA                          |        |
| 0,400 kg / 0,400 kg Producto P1 PROD UNO  |        |
| Control de carga                          |        |
| Estado Dosifica a GRAN CAUDAL             |        |
| Neto 0,100 kg / Tara 0,140 kg STOP        | bortar |

Será posible parar temporalmente la ejecución pulsando el botón *STOP:* 

| 🛢 Ejecució                      | in de una fó                 | irmula                    |               |             |                  | >       |
|---------------------------------|------------------------------|---------------------------|---------------|-------------|------------------|---------|
| Fórmula<br>0                    | Código                       | F1                        |               | Descripción | FFF111           | M       |
| Paso actu<br>Operación<br>0,400 | ial<br>n:<br>D kg /          | CARG<br>0,400 kg          | A<br>Producto | P1          | PROD UNO         |         |
| Control de<br>Estado<br>Neto    | e carga<br>En situa<br>0,000 | ación de STO<br>kg / Tara | 0,140         | kg          | <u>Continuar</u> | Abortar |

Estando en situación de STOP, será posible Continuar ó Abortar la ejecución.

# 5.2. Control envasado

# Menú Herramientas || Control envasado

Mientras se está efectuando el *Control de envasado* en el equipo, es posible recibir y guardar las pesadas de la muestra y el resumen del control en un archivo de texto o con formato EXCEL (\*.csv).

| 🗟 Control envasado 📃 🗆 🗙                                                                                                    |
|----------------------------------------------------------------------------------------------------|
| Archivo<br>Abrir: 🗃<br>C:\Documents and Settings\cmas\Escritorio\CtrlEnv.csv                                                                                                    |
| Datos Lote           Código         AC-112255         Peso nominal         250,0         g         250         envases           Producto         A1         Aceituna                                                                                                    |
| Control muestra         Tara del envase       0,0 g         Error máximo admisible       -9,0 g         Error máximo para rechazo       -18,0 g         Número envases de la muestra.       Serie 1       10         Serie       1       Número envase       2 Peso envase         Serie       1       Número envase       2 Serie         6       Envase OK       - |
| Control contenido efectivo           Número de envases con peso correcto         2         Bajo         0         Alto         0                                                                                                    |
| Peso nominal 250,0 g<br>Peso envase Mínimo 250,0 g Máximo 250,0 g                                                                                                    |
| Control media del contenido efectivo           Peso nominal         250,0 g           Peso medio         250,0 g           Desviación típica         0,000                                                                                                    |
| Listo                                                                                                    |

# 5.3. Ciclo BulkWeighing

# Menú *Herramientas* || *Ciclo BulkWeighing*.

Solamente activo si está conectada la aplicación a un equipo BulkWeighing con referencia de programa *OP10.7.30x.10* para equipo ORION PLUS ó *CP10.7.30x.10* para equipo CYEBR PLUS.

| Ejecución ciclo BulkWeighing                                                                                                    |                           |  |  |  |  |  |  |  |  |  |
|----------------------------------------------------------------------------------------------------|---------------------------|--|--|--|--|--|--|--|--|--|
| Archivo           Abrir:         Archivo aaaammdd_hhmm_CLIENTE_NNNN.csv para cada CLIENTE           C:\Programas ORION Plus\ComOrionPlus\31x\BW_Ciclo.csv |                           |  |  |  |  |  |  |  |  |  |
| Datos del Ciclo           Peso ciclo         Margen Vaciado           180,0         kg         5,0         kg                                             |                           |  |  |  |  |  |  |  |  |  |
| Datos partida                                                                                                    |                           |  |  |  |  |  |  |  |  |  |
| PRODUCTO 🙀 P1 ARB                                                                                                    | EQUINAS                   |  |  |  |  |  |  |  |  |  |
| CLIENTE A 70% \$100 Oliv.<br>30% \$120                                                                                                    | Fdez. 70 %                |  |  |  |  |  |  |  |  |  |
| Control del ciclo                                                                                                    |                           |  |  |  |  |  |  |  |  |  |
| Estado REPOSO. No está en                                                                                                    | ciclo                     |  |  |  |  |  |  |  |  |  |
| Acumulado 0,0 kg                                                                                                    | l 0 ciclos                |  |  |  |  |  |  |  |  |  |
| Neto 0,0 kg                                                                                                    | / Tara <sub>0,0</sub> kg  |  |  |  |  |  |  |  |  |  |
|                                                                                                    | Iniciar <u>F</u> inalizar |  |  |  |  |  |  |  |  |  |

Es posible exportar los pesos de cada ciclo y el total al finalizar a un archivo *EXCEL* con formato \*.csv.

Para el *total de la partida* es posible contabilizarlo en partes en base a un % que se puede asignar a distintos clientes (hasta 5 distintos).

Para iniciar la secuencia, pulsar el botón <u>Iniciar</u>. A partir de aquí se observará el proceso de la ejecución de cada ciclo, se observará los datos del ciclo *actual* y los datos de la *Carga (llenado) o Descarga (vaciado)*:

| Ejecución ciclo BulkWeighing                                                                               |              |                   |  |  |  |  |  |  |  |
|----------------------------------------------------------------------------------------------------|--------------|-------------------|--|--|--|--|--|--|--|
| Archivo Abrir: Archivo aaaammdd_hhmm_CLIENTE_NNNN.csv para cada CLIENTE C\\20200622_2141_S100_BW_Ciclo.csv |              |                   |  |  |  |  |  |  |  |
| Datos del Ciclo                                                                                            |              |                   |  |  |  |  |  |  |  |
| Peso ciclo Margen Vaciado<br>180,0 kg / 5,0 kg                                                             |              |                   |  |  |  |  |  |  |  |
| Datos partida                                                                                              |              |                   |  |  |  |  |  |  |  |
| PRODUCTO 🙀 P1                                                                                              | ARBEQUINAS   |                   |  |  |  |  |  |  |  |
| CLIENTE A 70 % S100<br>30 % S120                                                                           | Oliv. Fdez.  | 70 %              |  |  |  |  |  |  |  |
|                                                                                                    |              | Total: 100 %      |  |  |  |  |  |  |  |
| Control del ciclo                                                                                          |              |                   |  |  |  |  |  |  |  |
| Estado Llenando                                                                                            |              |                   |  |  |  |  |  |  |  |
| Acumulado 420,0                                                                                            | kg /         | 2 ciclos          |  |  |  |  |  |  |  |
| Neto 30,0                                                                                                  | kg / Tara    | 3,0 <b>kg</b>     |  |  |  |  |  |  |  |
|                                                                                                    | <u>S</u> TOP | <u>F</u> inalizar |  |  |  |  |  |  |  |

Para finalizar la secuencia de ciclos de una partida pulsar <u>S</u>*TOP* y cuando se observe el *Estado* en situación de *STOP* pulsar el botón <u>*Finalizar*</u>.

# 5.4. Bitmap.

Menú Herramientas || Bitmap

Envío de un logo (bitmap) al equipo.

La comunicación entre el equipo y el ordenador debe ser en modo ESPERA DE PETICION.

Para el envío, el equipo debe estar a la espera de recibirlo de la aplicación. Mirar en el Manual de Usuario el *Ap. Carga de Bitmap* 

| 🔿 Transmisión BITMAP                |                                   | _ 🗆 🗙 |
|-------------------------------------|-----------------------------------|-------|
| - Archivo BMP                       |                                   |       |
| CMBN.bmp                            |                                   |       |
| Propiedades BMP                     |                                   |       |
| Formato archivo BMP                 | Formato imagen                    |       |
| Colores: Blanco y negro             | Tipo 28                           |       |
| Tamaño máximo horizontal 432 pixels | Tamaño horizontal 243 pixels      |       |
| Tamaño máximo vertical 350 pixels   | Tamaño vertical 92 pixels         |       |
|                                     | Número de planos 1                |       |
|                                     | Bits por color 1                  |       |
| Cabecera archivo                    | Tipo de compresión 0              |       |
| Firma BM                            | Tamaño total de imagen 2944 bytes |       |
| Tamaño total archivo 3006 bytes     | Resolución horizontal 0 pixels /m |       |
| Reservado 0                         | Resolución vertical 0 pixels /m   |       |
| Offeset imagen 62 bytes             | Colores paleta/Import. 0 0        |       |
|                                     |                                   |       |
| Linea trasnmitida                   |                                   |       |

El archivo (bitmap) a enviar debe estar en formato \*.*bmp* y estar guardado en modo *Blanco y Negro (monocromo)*.

Cuando el equipo esté a la espera de recibir el archivo, hacer clic en el botón para iniciar la transmisión.

# 6. TECLADO ORDENADOR

| Esc             | F1     | F2  | F3           | F4 |        | F5       | Fð     | F7     | F8              |          | FS             | •      | F10        | F11    | F12    |   | ImpPnt<br>PetSis | Bloq<br>Despl | Pausa<br>Inter |             |        |            |       |
|-----------------|--------|-----|--------------|----|--------|----------|--------|--------|-----------------|----------|----------------|--------|------------|--------|--------|---|------------------|---------------|----------------|-------------|--------|------------|-------|
| * !<br>• \ 1    | 2      | @ 3 | \$<br># 4    |    | %<br>5 | &<br>6 7 | /<br>7 | (<br>8 | )<br>9          | =<br>0   | ?              |        | i<br>i     | 4      |        | 1 | Insert           | Inicio        | Re<br>Pág      | Bloq<br>Num | 1      | *          | -     |
| Tab<br>∺∓       | Q      | W   | E€           | R  | Т      | Y        | U      | 1      | 0               |          | P              | ۸<br>۰ | [          | + 1    | Entrar |   | Supr             | Fin           | Av<br>Pág      | 7<br>Inicio | 8<br>† | 9<br>RePág | 1     |
| Bloq<br>mayús Չ | A      | S   | D            | F  | G      | Н        | J      | K      | (   L           | -        | Ñ              |        | · {        | Ç<br>} | 4      | _ |                  |               |                | 4<br>+      | 5      | 6<br>→     |       |
| Mayús<br>បិ     | ><br>< | Z   | x            | С  | V      | В        | N      | М      | ;               | :        |                | -      | Ma<br>D    | iyús   |        |   |                  | 1             |                | 1<br>Fin    | 2<br>↓ | 3<br>AvPag | Intro |
| Ctrl            | Win E  | H C | lt<br>Optine |    |        |          |        |        | Alt (0<br>Opt - | ŝr)<br>c | Win ⊞<br>Cmd ≱ |        | Men<br>Cmp | i≣ (   | Dtrl   |   | ÷                | ¥             | →              | 0<br>Ins    |        | Supr       |       |

Equivalencias de funciones directas para todos los idiomas:

| Teclado externo                                                | ORION PLUS                               | CYBER PLUS                                                                                       | Descripción       |
|----------------------------------------------------------------|------------------------------------------|--------------------------------------------------------------------------------------------------|-------------------|
| F1 F12<br>Ctrl F3 F4                                           | F1         F12           F13         F14 |                                                                                                  | Teclas de función |
| F1         F10           Ctrl         F1           +         a |                                          | 1<br>0<br>;<br>1<br>;<br>1<br>;<br>1<br>;<br>1<br>;<br>1<br>;<br>1<br>;<br>1<br>;<br>1<br>;<br>1 | Teclas de función |
| Menú I<br>Cmp                                                  | MENU                                     |                                                                                                  | <u>M</u> enú      |

En función del idioma seleccionado se selecciona la función de cada una de las teclas posibles del teclado:

| Equivalencias de f            | funciones específica del 10 | dioma:      |                                                                   |
|-------------------------------|-----------------------------|-------------|-------------------------------------------------------------------|
| Teclado externo               | ORION PLUS                  | CYBER PLUS  | Descripción                                                       |
| Ctrl B<br>+                   |                             |             | Cambio de <u>B</u> áscula                                         |
| Ctrl M +                      |                             |             | Introducción <u>M</u> anual                                       |
| Ctrl P                        | →PT>                        | Ð           | Preset tara                                                       |
| Ctrl T +                      | -T-                         |             | <u>T</u> arar                                                     |
| Mayús<br>12 + T               | T€                          | T\$         | Borrar la <u>T</u> ara                                            |
| Ctrl Z                        | <b>→</b> 0←                 | -0-         | Hacer Zero                                                        |
| Ctrl U                        | 0                           | 5           | Cambio de <u>U</u> nidades                                        |
| Ctrl A +                      | *                           |             | Ver total <u>A</u> cumulado                                       |
| Ctrl C +                      | COD                         | CODE        | Introducción de<br><u>C</u> ódigos                                |
| Ctrl F H + Ó                  | 12                          | F5, (1), F5 | Ver/Modificar <u>F</u> echa y<br><u>H</u> ora                     |
| Ctri N<br>Hayús Ctri N        |                             | <br>, >>    | Introducción de<br><u>N</u> iveles BAJO/ALTO                      |
| ° ++                          |                             |             |                                                                   |
| Ctrl X<br>Mayús Ctrl X<br>t + | APW<br>S<br>+ APW<br>S      |             | Introducir muestra de<br>piezas ó Peso Unitario                   |
| Ctrl E<br>+€                  |                             |             | Cambiar a pesada de<br><u>E</u> ntrada                            |
| Ctrl W<br>Mayús Ctrl W        |                             |             | Entrar en ajuste de<br>parámetros durante la<br>secuencia inicial |

6.1. Español •

|            |         |            |   | e   | <b>6.2</b> | 2. |    | lı | ng     | lés | 5 |   |   |   |          |   |   |   |        |   |       |    |   |        |            |         |           |                 |      |            |
|------------|---------|------------|---|-----|------------|----|----|----|--------|-----|---|---|---|---|----------|---|---|---|--------|---|-------|----|---|--------|------------|---------|-----------|-----------------|------|------------|
| ¬ .        | !       |            | " |     | £          |    | \$ | ~  | %<br>5 |     | ^ |   | & |   | 1        | * |   | ( |        | ) |       |    | _ |        | +          | F       |           | <b>←</b><br>Bac | kspa | ice        |
|            | -<br>-  | <u>ר</u>   | 2 | W   | 3          | E  | É  | R  | 5      | Т   | 0 | Y | 1 | l | י<br>  נ | Ú | Ι | Í | C      |   | 5     | Ρ  | - | }<br>[ | 1=         | -       | }<br>]    |                 | E    | inter<br>∎ |
| Caps Lo    | ock     | A          | Å |     | 5          |    | D  | ľ  | =      |     | G | ŀ | Η |   | J        |   | k | ( |        | L |       |    |   | (      | @<br>'     |         | -<br>#    | ÷               |      |            |
| Shift<br>슈 | <br>  \ |            | Z | 2   |            | X  | (  | C  | 1      | V   | I | В |   | N |          | N | 1 |   | <<br>, |   | >     |    | ſ | ?<br>/ |            | sł<br>4 | nift<br>} |                 |      |            |
| Ctrl       |         | Win<br>Key | , | Alt |            |    |    |    |        |     |   |   |   |   |          |   |   |   |        | 4 | Alt C | àr |   | V<br>K | Vin<br>Key |         | Me        | nu              | Ctrl |            |

| Equivalencias de f      | funciones específica del id | dioma:     |                                                             |
|-------------------------|-----------------------------|------------|-------------------------------------------------------------|
| Teclado externo         | ORION PLUS                  | CYBER PLUS | Descripción                                                 |
| Ctrl B                  |                             |            | Cambio de <u>B</u> áscula                                   |
| Ctrl M                  |                             |            | Introducción <u>M</u> anual                                 |
| Ctrl P<br>+             | →PT>                        |            | Preset tara                                                 |
| Ctrl T                  | <b>T</b>                    |            | <u>T</u> arar                                               |
| Mayús Ctri T<br>t + +   | r€                          | T\$        | Borrar la <u>T</u> ara                                      |
| Ctrl Z                  | <b>→0</b> ←                 | -0-        | Hacer Zero                                                  |
| Ctrl U                  | 0                           | G          | Cambio de <u>U</u> nidades                                  |
| Ctri A                  | *                           |            | Ver total <u>A</u> cumulado                                 |
| Ctrl C                  | COD                         | CODE       | Introducción de<br><u>C</u> ódigos                          |
| Ctri D T                | 12, (1)                     | F5, + F5   | Ver/Modificar Fecha y<br>Hora ( <b>D</b> ate/ <b>T</b> ime) |
| Ctrl L +                | OV<br>UND                   | <,>        | Introducción de<br>Niveles BAJO/ALTO                        |
| Mayús<br>tri L<br>tri L |                             |            | ( <u>L</u> evels)                                           |
| Ctil S                  | APW                         | APW<br>S   | Introducir muestra de<br>piezas ó Peso Unitario             |
| Mayús<br>1° + S         |                             |            | $(\underline{S}ample)$                                      |
| Ctrl   0                |                             | (*)        | Cambiar a pesada de<br>Entrada ( <u>I</u> n/ <u>O</u> ut)   |
| Ctri W                  | SETUP                       |            | Entrar en ajuste de                                         |
| Mayús Ctri W            | THE SETUP                   |            | secuencia inicial                                           |

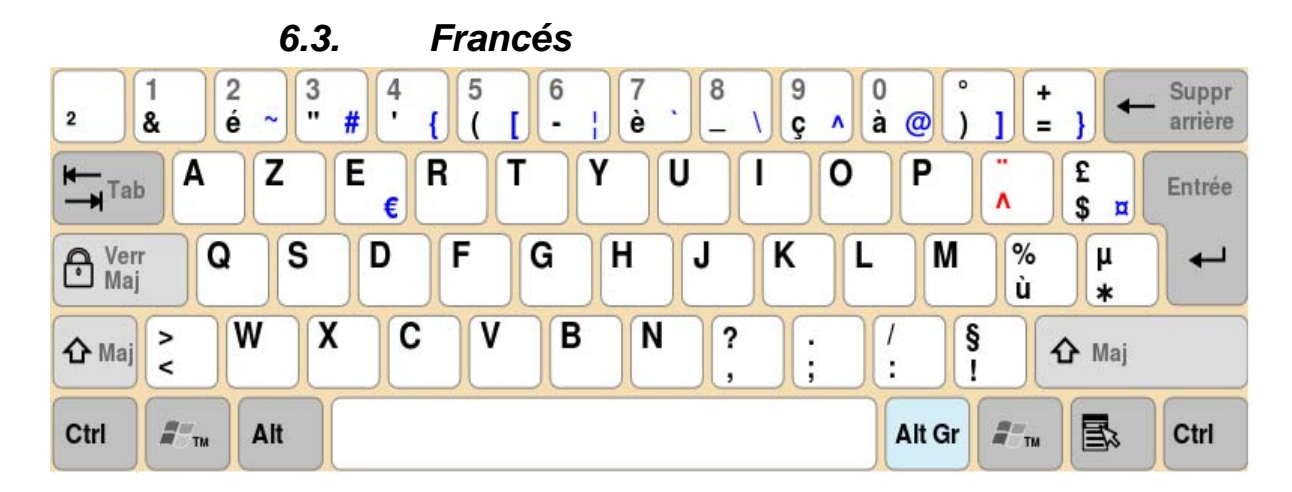

| Equivalencias de funciones específica del idioma: |             |               |                                                                   |  |  |  |  |  |  |
|---------------------------------------------------|-------------|---------------|-------------------------------------------------------------------|--|--|--|--|--|--|
| Teclado externo                                   | ORION PLUS  | CYBER PLUS    | Descripción                                                       |  |  |  |  |  |  |
| Ctrl B                                            |             |               | Cambio de <u>B</u> áscula                                         |  |  |  |  |  |  |
| Ctrl M                                            |             |               | Introducción <u>M</u> anual                                       |  |  |  |  |  |  |
| Ctrl P                                            |             | $\Rightarrow$ | Preset tara                                                       |  |  |  |  |  |  |
| Ctrl T                                            | <b>→T</b> ← | - T           | <u>T</u> arar                                                     |  |  |  |  |  |  |
| Mayús Ctri T<br>t + +                             | <b>T</b> ⊖  |               | Borrar la <u>T</u> ara                                            |  |  |  |  |  |  |
| Ctrl Z                                            | -0          | -0-           | Hacer Zero                                                        |  |  |  |  |  |  |
| Ctrl U<br>+                                       | 0           | G             | Cambio de <u>U</u> nidades                                        |  |  |  |  |  |  |
| Cerl A                                            | *           |               | Ver total <u>A</u> cumulado                                       |  |  |  |  |  |  |
| Ctrl C                                            | COD         | CODE          | Introducción de<br><u>C</u> ódigos                                |  |  |  |  |  |  |
| Ctri D H                                          | 12, (1)     | F5, (1), F5   | Ver/Modificar Fecha y<br>Hora ( <u>D</u> ate/ <u>H</u> eure)      |  |  |  |  |  |  |
| Ctri S<br>Mayús<br>Ctri S<br>+                    |             | (K), (N)      | Introducción de<br>Niveles BAJO/ALTO<br>( <u>S</u> euils)         |  |  |  |  |  |  |
| Ctri X<br>Mayús<br>Ctri X                         |             |               | Introducir muestra de<br>piezas ó Peso Unitario                   |  |  |  |  |  |  |
| C₩ E €                                            |             |               | Cambiar a pesada de<br>Entrada ( <u>E</u> ntree)                  |  |  |  |  |  |  |
| Ctrl W<br>Mayús<br>Ctrl W                         |             |               | Entrar en ajuste de<br>parámetros durante la<br>secuencia inicial |  |  |  |  |  |  |

# 7. LANG UTILITY

Aplicación útil para la edición/modificación de todos los textos que aparecen en cualquier ventana de la aplicación *ComOrionPlus*.

| 👫 ComOrionPlus Language Utility 📃 🗌 🗙 |                                |  |  |  |
|---------------------------------------|--------------------------------|--|--|--|
|                                       |                                |  |  |  |
| Language                              | Text                           |  |  |  |
| Español                               | Comunicación ORION/CYBER PLUS  |  |  |  |
| English                               | Comunication ORION/CYBER PLUS  |  |  |  |
| Français                              | Communication ORION/CYBER PLUS |  |  |  |

Funciones directas:

- ▶ [Ctrl][→]
  ↓ [Ctrl][←]
  ↓ ▶
- Editar siguiente texto.
- Editar texto anterior.

Dirección Grupo anterior/Siguiente.

| Grupo                 | Dirección | Descripción                                                  |
|-----------------------|-----------|--------------------------------------------------------------|
| ID_MAIN               | 1         | Ventana principal                                            |
| ID_ACT_VER            | 1000      | *                                                            |
| ID_BACKUP             | 2000      | Backup    Enviar/Recibir conf. equipo                        |
| ID_COM                | 3000      | Confguración    Comunicación                                 |
| ID_GRABAR             | 4000      | *                                                            |
| ID_PASWORD            | 5000      | Configuración    Id. usuario.                                |
| ID_PRG_MAC            | 6000      | *                                                            |
| ID_TOT_TCK            | 7000      | *                                                            |
| ID_ABOUT              | 8000      | Acerca de                                                    |
| ID_PARAM_GEN          | 9000      | Backup    Editar conf    Generales                           |
| ID_PARAM_OPER         | 10000     | Backup    Editar conf    Operativos                          |
| ID_PARAM_IN_OUT       | 11000     | Backup    Editar conf    Ent / Sal.                          |
| ID_PARAM_A_OUT        | 12000     | Backup    Editar conf    Salida analógica                    |
| ID_PARAM_COM          | 13000     | Backup    Editar conf    Comunicaciones    COM1-2            |
| ID_PARAM_IMP_TXT      | 14000     | Backup    Editar conf    Impresión    Textos varios.         |
| ID_PARAM_IMP_LOC      | 15000     | Backup    Editar conf    Impresión    Impr. Local.           |
| ID_PARAM_IMP_EXT      | 16000     | Backup    Editar conf    Impresión    Impr. Externa          |
| ID_PARAM_ETHER        | 17000     | Backup    Editar conf    Comunicaciones    Ethernet          |
| ID_TARAS_MEM          | 18000     | *                                                            |
| ID_NIVELES_MEM        | 19000     | *                                                            |
| ID_RD_OPER_MH         | 20000     | Backup    Lectura oper. MEMORIA HOMOLOGADA                   |
| ID_RD_REG_MEM         | 21000     | Backup    Enviar/Recibir registros memorizados.              |
| ID_EDIT_REG_MEM       | 22000     | Backup    Editar registros memorizados                       |
| ID_TX_BITMAP          | 23000     | Trasmisión Bitmap.                                           |
| ID_RD_CTRL_ENV        | 24000     | Backup    Recibir Control Envasado                           |
| ID_EDIT_OP_DOSI_MEM   | 25000     | Backup    Editar reg. Dosi. Memorizados    Operaciones dosi. |
| ID_EDIT_FORM_DOSI_MEM | 26000     | Backup    Editar reg. Dosi. Memorizados    Fórmulas dosi.    |
| ID_EJEC_FORM_DOSI     | 27000     | Herramientas    Ejecutar fórmula                             |
| ID_PARAM_IN_OUT_DOSI  | 28000     | Backup    Editar conf    Ent / Sal.                          |